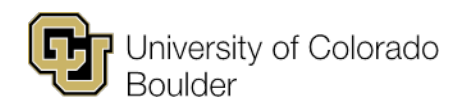

Office of the Registrar Regent Administrative Center 101 20 UCB Boulder, Colorado 80309 t 303 492 0907 f 303 492 8748 <u>cusisdev@colorado.edu</u>

# Using the Grade-Change Workflow for Instructors & Proxy Initiators

| About Grade-Change Workflow                                                                            | 2  |
|----------------------------------------------------------------------------------------------------|----|
| Request a Grade Change                                                                                 | 3  |
| Instructor                                                                                             | 3  |
| MyCUInfo                                                                                               | 3  |
| Campus Solutions                                                                                       | 6  |
| Proxy Initiator                                                                                        | 9  |
| Access the Grade-Change Request                                                                        | 12 |
| How to Access & Check Status of the Grade-Change Request                                               | 12 |
| Follow Email Link                                                                                      | 12 |
| Locate in OnBase                                                                                       | 16 |
| Cancel A Request                                                                                       | 19 |
| Provide More Information Upon Approver's Request                                                       | 20 |
| Review Approvers' Decision                                                                             | 22 |
| Approve                                                                                                | 22 |
| Deny                                                                                                   | 22 |
| Frequently Asked Questions                                                                             | 23 |
| The student is ineligible on the grade roster                                                          | 23 |
| When I clicked "Submit" I got an error message saying I need to enter data into the highlighted fields | 23 |
| When I clicked "Submit" I got an error message saying I need to enter a changed grade                  | 23 |
| When I clicked "Submit" I got an error message saying I need to enter a comment                        | 23 |
| What communications will I receive regarding grade-change requests that I submit?                      | 23 |
| What other communications are included in the grade-change workflow?                                   | 24 |

## About Grade-Change Workflow

Instructors and proxy initiators can use the grade-change workflow to submit changes to their grade rosters one student at a time. The grade-change workflow will route grade-change requests to the student's college, school or program. If applicable, grade-change requests will also be routed for review to the Assistant Registrar for NCAA Athletic Eligibility. Upon approval, the workflow will update the grade on the student's record within two hours.

Instructors and proxy initiators may use the workflow for the following reasons:

- An incomplete (I) grade on a previously posted grade roster needs to be updated to a letter grade because the student completed their course work.
- Grades were miscalculated for a student.
- The wrong grade was entered on the original grade roster.
- Updating a Not Reported (NR) grade notation to a final grade.
- A University error occurred in the grading process.

This workflow should not be used for entering grades for dissertation or thesis hours, or for reasons other than those indicated above.

## Request a Grade Change

#### Instructor

If you are an instructor of the class with either post or approve access, you may submit a grade-change request using one of two methods, MyCUInfo or Campus Solutions.

#### MyCUInfo

On the MyCUInfo Teaching Tools tab, click either Go to Web Grading or Go to Faculty Center.

| Contractive of Colorado                                                      |                 |                                                                      |                                                                                                 |                                                         |                             |                                                |                 | Hana I Nop I Ban Out   |
|------------------------------------------------------------------------------|-----------------|----------------------------------------------------------------------|-------------------------------------------------------------------------------------------------|---------------------------------------------------------|-----------------------------|------------------------------------------------|-----------------|------------------------|
| Boulder                                                                      |                 |                                                                      |                                                                                                 |                                                         |                             |                                                |                 | my <b>CU</b> info      |
| Transform Troots CU Recourses O                                              |                 |                                                                      |                                                                                                 |                                                         |                             |                                                |                 |                        |
|                                                                              | The Accommodate | system has replaced the functionality of displaying student accessib | illy needs in the cleas rooter. You can <u>access Accommodate hers.</u> Please contect <u>d</u> | info@colorado.adu P you have any questions about Accomm | data.                       |                                                |                 | Campus Alerts          |
| FAOULTY TOOLKIT                                                              |                 |                                                                      |                                                                                                 |                                                         |                             |                                                |                 | roles sure you get the |
| Terrs: (Fel 200) 🗸                                                           |                 |                                                                      |                                                                                                 |                                                         |                             |                                                | Ge to Web Grade |                        |
| My Courses Course Tools                                                      |                 |                                                                      |                                                                                                 |                                                         |                             |                                                |                 | Office 285 Outlook     |
| Course Information: Fall 2023                                                |                 |                                                                      |                                                                                                 |                                                         |                             |                                                |                 | Conves                 |
| Course                                                                       |                 |                                                                      |                                                                                                 | Rodan                                                   | Creall<br>Class             | Final<br>State                                 |                 | Profile & Bellings +   |
| Bistorial Forenasev                                                          | MOP             | 01:25 PM - 02:15 PM                                                  | <u>1055C-980</u>                                                                                | Exercise Contractor                                     | 8                           | 2025-12-19<br>04:00 PM - 07:00 PM<br>88:80 100 |                 | Campus Calendar        |
| Processing Mathematics in Providences                                        | T               | 11.05.AM - 12.05 PM                                                  | MARK DAM                                                                                        | An and a strain of the second                           | 22                          | TRD                                            |                 |                        |
| Received Methods in Psychology<br>PEVC2011 day                               | τ               | 01:10 PM - 03:00 PM                                                  | Multin Date                                                                                     | Exercise Society                                        | 14                          | THD                                            |                 |                        |
| Recentificant between between and entering guides:<br>On the Fearably Center |                 | See how students are searching for classes:<br>On to Classe Search   |                                                                                                 | Quastions about your course achedul                     | a7 Contact your department. |                                                |                 |                        |

If you need to change the default term, click Change Term.

| Faculty Center Search          |             |                     |                |                   |       |
|--------------------------------|-------------|---------------------|----------------|-------------------|-------|
| My Schedule   Class Roster   G | rade Roster |                     |                |                   |       |
| My Schedule                    |             |                     |                |                   |       |
| Fall 2022   CU Boulder         |             | Cha                 | nge Term       |                   |       |
| Select display option          |             |                     |                |                   |       |
| Show All Classes               | 0           | Show Enrolled Class | ses Only       |                   |       |
|                                | Icon Legend | n Class Roster      | 🗑 Grade Roster | 평 Learning Manage | ement |

Find the correct class. Then click Grade Roster.

| Class Class Title Enrolled Days & Times Room Class Dates<br>Class Roster (13730) Class Title 224 MoWeFr 11:15AM - 12:05PM GOLD A2B70 Aug 22, 2022-<br>Dec 8, 2022                                                                                  | My Tea          | My Teaching Schedule > Fall 2022 > CU Boulder |                              |                                 |          |                          |            |                              |  |  |
|----------------------------------------------------------------------------------------------------|-----------------|-----------------------------------------------|------------------------------|---------------------------------|----------|--------------------------|------------|------------------------------|--|--|
| Class     Class Title     Enrolled     Days & Times     Room     Class Dates       Class     PSYC 1001-<br>001<br>(13730)     General Psychology<br>(Lecture)     224     MoWeFr 11:15AM - 12:05PM     GOLD A2B70     Aug 22, 2022-<br>Dec 8, 2022 |                 | Personalize   🖉   🔜 🛛 First 🕢 1 of 15 🛞 La    |                              |                                 |          |                          |            |                              |  |  |
| Class         PSYC 1001-<br>Grade<br>Roster         OS         PSYC 1001-<br>(01)<br>(13730)         General Psychology<br>(Lecture)         224         MoWeFr 11:15AM - 12:05PM         GOLD A2B70         Aug 22, 2022-<br>Dec 8, 2022          |                 |                                               | Class                        | Class Title                     | Enrolled | Days & Times             | Room       | Class Dates                  |  |  |
|                                                                                                    | Class<br>Roster | Grade<br>Roster                               | PSYC 1001-<br>001<br>(13730) | General Psychology<br>(Lecture) | 224      | MoWeFr 11:15AM - 12:05PM | GOLD A2B70 | Aug 22, 2022-<br>Dec 8, 2022 |  |  |

#### Click Request Grade Change.

| Fa     | culty Center                     | Search                           |                  |                  |           |                                               |                        |                            |            |       |
|--------|----------------------------------|----------------------------------|------------------|------------------|-----------|-----------------------------------------------|------------------------|----------------------------|------------|-------|
| My :   | Schedule   <u>C</u> lass         | Roster   G                       | ade Roster       |                  |           |                                               |                        |                            |            |       |
| Gra    | de Roster                        |                                  |                  |                  |           |                                               |                        |                            |            |       |
| Fall 2 | 2022 CU Boulder                  | l Boulder 16                     | -Wk Session/Fi   | ull Sem I CU Bou | ulder l   | Undergraduate                                 |                        |                            |            |       |
| ~      |                                  |                                  |                  |                  |           | Change Class                                  |                        |                            |            |       |
|        | PSYC 1001 - 00<br>General Psycho | <u>1 (13730)</u><br>logy (Lectur | e)               |                  |           |                                               |                        |                            |            |       |
|        | Days and Times                   | Room                             | Room<br>Capacity | Instructor       | Ins       | structor Email Addresses                      | Dates                  |                            |            |       |
|        | MoWeFr<br>11:15AM-               | GOLD                             | 248              |                  |           |                                               | 08/22/2022             |                            |            |       |
|        | 12:05PM                          | A2B70                            | 240              |                  |           |                                               | 12/08/2022             |                            |            |       |
|        |                                  |                                  |                  |                  |           |                                               |                        | ]                          |            |       |
| Ir     | structor Grade                   | Access: Po                       | ost Grades       |                  |           |                                               |                        | Grading Info               | mation/Dea | dline |
| Dis    | play Options                     |                                  |                  |                  |           | Grade Roster Action                           |                        |                            |            |       |
|        | Grade Roster Type Final Grade    |                                  |                  |                  | *Approval | Status Approved                               | `                      | <ul> <li>Posted</li> </ul> |            |       |
|        | Display Unassi                   | gned Roste                       | r Grade Only     |                  |           | (To change the App<br>Status, select from the | roval<br>drop<br>Savo) |                            |            |       |
|        |                                  |                                  |                  |                  |           | Request G                                     | ade Change             |                            |            |       |

Select the class from the **Select from the following class list** drop-down menu and choose the reason from the **Reason for Grade Change** drop-down menu.

This is your online form to submit a grade change or enter a late grade.

| *Select the Institution: CU Boulder                                    | *                                                                |
|------------------------------------------------------------------------|------------------------------------------------------------------|
| *Select from the following term: Fall 2022 CU Boulder                  | ~                                                                |
| *Select from the following class list:                                 | <b>v</b>                                                         |
| *Reason for Grade Change                                               | <b>~</b>                                                         |
| If you are unable to select a student, their grade change cannot be su | bmitted electronically. Please see instructions for your campus. |
| CU Boulder: Change Submitted Grades                                    |                                                                  |

CU Denver: Change Submitted Grades

CU Colorado Springs: Change Submitted Grades

By default, students are listed in numerical order by Empl ID. Click the checkbox next to the student for whom you are submitting a grade-change request.

**Note:** You cannot submit a grade-change request for multiple students in the same request. You may see students on the grade roster who have a status of ineligible. (See **Frequently Asked Questions** for more information about why the student may be ineligible for a grade-change via grade-change workflow.) After populating the roster, you may see that the student has a status of In Review, which means that there is an inprogress grade-change request for this student in this class and you cannot submit another until it is completed.

If you choose, click Only Show Selected to hide the other students.

| Sele | ct studen | nt(s) to change<br>Optic | or enter a late grade                                                                                                    | ow Selected Reload | Roster Hid   | le Graded Rows Submit |
|------|-----------|--------------------------|----------------------------------------------------------------------------------------------------|--------------------|--------------|-----------------------|
| Gra  | de Chan   | ge Roster                |                                                                                                    |                    |              |                       |
|      | Select    | Empl ID                  | Name                                                                                                    | Official Grade     | *Grade Input | Comments              |
| 13   |           |                          |                                                                                                    | A                  | A            |                       |
| 14   |           |                          |                                                                                                    | A-                 | A-           |                       |
| 15   |           | -                        | _                                                                                                    | В                  | В            |                       |
| 16   |           |                          |                                                                                                    | A-                 | A-           |                       |
| 17   |           |                          |                                                                                                    | A                  | A            |                       |
| 18   |           | -                        | in the second second se | Δ_                 | Δ.           |                       |

Click the **\*Grade Input** drop-down menu to select the new grade. Type in a comment to provide additional detail for the reason for grade change in the required **Comments** field (1,300 character limit). Click **Submit**.

| Selec | Select student(s) to change or enter a late grade                    |         |      |                |              |                                                                     |        |                |              |
|-------|----------------------------------------------------------------------|---------|------|----------------|--------------|---------------------------------------------------------------------|--------|----------------|--------------|
|       |                                                                      |         | Only | show Selected  | Reload Rost  | ter Hide Graded Rows Submit                                         |        |                |              |
| Grad  | Grade Change Roster Personalize   Find   🗷   🌉 First 🚯 1 of 1 🐼 Last |         |      |                |              |                                                                     |        |                |              |
|       | elect                                                                | Empl ID | Name | Official Grade | *Grade Input | Comments                                                            | Status | Date Submitted | Submitted By |
| 1     |                                                                      |         |      | в              | B+ 🗸         | Student submitted additional work (assignment #3) that raised the g | ırade. | 10/08/2023     |              |

You will see a message that confirms you have successfully submitted this grade-change request. Click OK.

| Message                                                                                            |
|----------------------------------------------------------------------------------------------------|
| You have successfully submitted this grade change request and it has been routed for review. (0,0) |

The requested grade-change now appears in the class list with a status of **In Review**. You will also see a **Request Seq Nbr** that is specific to this grade-change request. You may need to reference this number later.

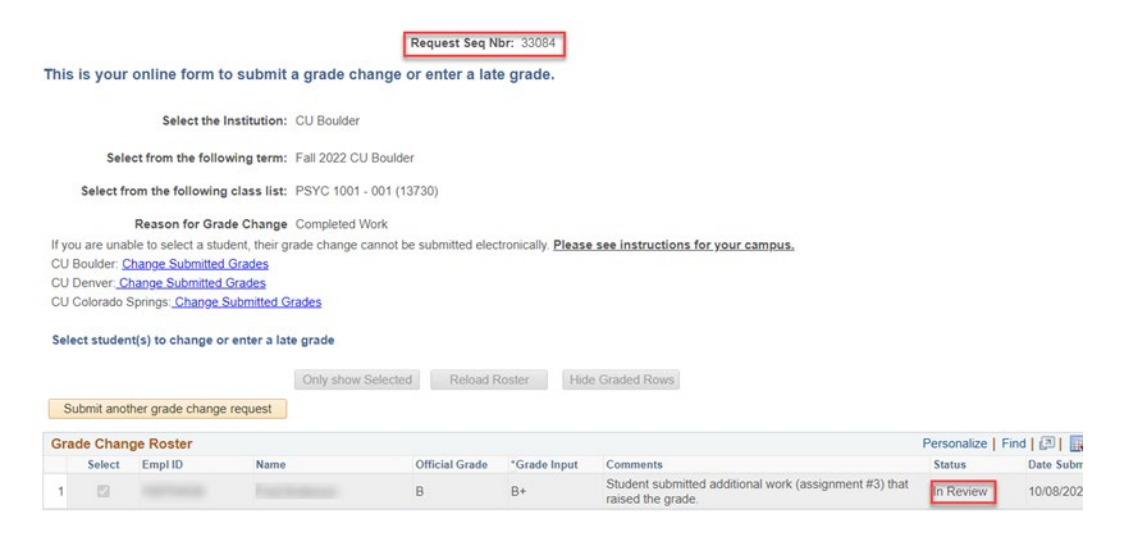

Shortly, you will also receive an email confirmation with instructions on how to access the grade-change request. To submit another grade-change request, click **Submit another grade change request**.

| Sele | ect studen | t(s) to change o | r enter a late g | rade               |               |           |
|------|------------|------------------|------------------|--------------------|---------------|-----------|
|      |            |                  | (                | Only show Selected | Reload F      | Roster    |
| S    | ubmit anot | her grade change | e request        |                    |               |           |
| Gra  | Select     | Empl ID          | Name             | O                  | fficial Grade | *Grade Ir |
| 1    |            |                  |                  | B                  |               | B+        |

If you are done submitting grade-change requests, you can navigate to another page in MyCUInfo or **Sign Out**.

#### **Campus Solutions**

Start on the **CU Faculty Homepage**. Use the NavBar to navigate to Curriculum Management > Grading > CU Grade Change Initiation.

| Ð | University of Colorado | Menu 👻 | Search in Menu | Q | ŵ | :      |   |
|---|------------------------|--------|----------------|---|---|--------|---|
|   | CU Faculty Homepage 🔻  |        |                |   |   | 1 of 2 | > |
|   |                        |        |                |   |   |        |   |

Be sure that you are on the **Instructor** tab. You may want to add this page to your favorites.

| CU Faculty Homepage                | CU Grade Change Initiation                                        | ώ              | Q          | :       | ≡     |
|------------------------------------|-------------------------------------------------------------------|----------------|------------|---------|-------|
| Instructor                         |                                                                   |                |            |         | -     |
|                                    | Request Seq Nbr: 99999                                            |                |            |         |       |
| This is your online form to        | submit a grade change or enter a late grade.                      |                |            |         |       |
| *Select the In                     | nstitution:                                                       |                |            |         |       |
| *Select from the follow            | ving term: V                                                      |                |            |         |       |
| "Select from the following         | class list:                                                       |                |            |         |       |
| "Reason for Grad                   | le Change 🗸 🗸                                                     |                |            |         |       |
| If you are unable to select a stud | ent, their grade change cannot be submitted electronically. Pleas | e see instruct | ions for y | our car | mpus. |
| CU Boulder: Change Submitted       | Grades                                                            |                |            |         |       |
| CU Denver: Change Submitted (      | Grades                                                            |                |            |         |       |
| CU Colorado Springs: Change S      | ubmitted Grades                                                   |                |            |         |       |

Select the correct options for this grade-change request from the drop-down menus (all are required) to populate the Grade Change Roster.

| CU Faculty Homepage                                          |                                                                             |
|--------------------------------------------------------------|-----------------------------------------------------------------------------|
| Instructor                                                   |                                                                             |
|                                                              | Request Seq Nbr: 99999                                                      |
| This is your online form to submit a grade cha               | ange or enter a late grade.                                                 |
| *Select the Institution:                                     | ~                                                                           |
| *Select from the following term:                             | ~                                                                           |
| *Select from the following class list:                       | ~                                                                           |
| "Reason for Grade Change                                     | ~                                                                           |
| If you are unable to select a student, their grade change ca | annot be submitted electronically. Please see instructions for your campus. |
| CU Boulder: Change Submitted Grades                          |                                                                             |
| CU Denver: Change Submitted Grades                           |                                                                             |
| CU Colorado Springs: Change Submitted Grades                 |                                                                             |

By default, students are listed in numerical order by Empl ID. Click the checkbox next to the student for whom you are submitting a grade-change request.

**Note:** You cannot submit a grade-change request for multiple students in the same request. You may see students on the grade roster who have a status of ineligible. See **Frequently Asked Questions** for more information about why the student may be ineligible for a grade-change via grade-change workflow. After populating the roster, you may see that the student has a status of In Review, which means that there is an inprogress grade-change request for this student in this class and you cannot submit another until it is completed.

If you choose, click **Only Show Selected** to hide the other students.

| Sele | ect studer | nt(s) to change<br>Optic | or enter a late grade | Colorated Deleved  | Destas       | le Craded Davis | Culturait |
|------|------------|--------------------------|-----------------------|--------------------|--------------|-----------------|-----------|
| Gra  | de Chan    | ge Roster                | Only sh               | ow Selected Reload | Roster Hid   | e Graded Rows   | Submit    |
|      | Select     | Empl ID                  | Name                  | Official Grade     | *Grade Input | Comments        |           |
| 13   |            |                          |                       | A                  | A            |                 |           |
| 14   |            |                          |                       | A-                 | A-           |                 |           |
| 15   |            | -                        | _                     | В                  | В            | •               |           |
| 16   |            | -                        |                       | A-                 | A-           |                 |           |
| 17   |            |                          |                       | A                  | A            |                 |           |
| 18   |            |                          |                       | Δ_                 | Δ.           |                 |           |

Click the **\*Grade Input** drop-down menu to select the new grade. Type in a comment to provide additional detail for the reason for the grade-change in the required **Comments** field (1300 character limit); then click **Submit**.

| S | elect stud | ent(s) to char | nge or enter a lat | te grade           |              |                                                                          |
|---|------------|----------------|--------------------|--------------------|--------------|--------------------------------------------------------------------------|
|   |            |                |                    | Only show Selected | Reload Ro    | ster Hide Graded Rows Submit                                             |
| G | rade Cha   | inge Roster    |                    |                    |              | Personalize                                                              |
|   | Select     | Empl ID        | Name               | Official Grade     | *Grade Input | Comments Si                                                              |
| 1 |            |                |                    | В                  | B+           | Student submitted additional work (assignment #3) that raised the grade. |

You will see a message that confirms you have successfully submitted this grade change request. Click OK.

| Message                                                                                            |
|----------------------------------------------------------------------------------------------------|
| You have successfully submitted this grade change request and it has been routed for review. (0,0) |
| ок                                                                                                 |

The requested grade-change now appears in the class list with a status of **In Review**. You will also see a **Request Seq Nbr** that is specific to this grade-change request. You may need to reference this number later.

| This                    | This is your online form to submit a grade change or enter a late grade.                                        |                                                                                                    |                                                                                     |                   |                          |                                                                             |           |                |                           |
|-------------------------|----------------------------------------------------------------------------------------------------|----------------------------------------------------------------------------------------------------|-------------------------------------------------------------------------------------|-------------------|--------------------------|-----------------------------------------------------------------------------|-----------|----------------|---------------------------|
|                         | Select the Institution: CU Boulder                                                                              |                                                                                                    |                                                                                     |                   |                          |                                                                             |           |                |                           |
|                         | Selec                                                                                                    | ct from the following                                                                                                    | g term: Fall 2022 CU Boulde                                                         | r                 |                          |                                                                             |           |                |                           |
|                         | Select fro                                                                                                    | om the following cla                                                                                                    | ss list: PSYC 1001 - 001 (1                                                         | 3730)             |                          |                                                                             |           |                |                           |
| lf ya<br>CU<br>CU<br>CU | u are unab<br>Boulder: <u>Ch</u><br>Denver: <u>Ch</u><br>Colorado S                                             | Reason for Grade C<br>le to select a student,<br>hange Submitted Grad<br>ange Submitted Grad<br>prings: <u>Change Subm</u> | Hange Completed Work<br>their grade change cannot b<br>des<br>ies<br>initted Grades | e submitted elect | ronically. <u>Please</u> | see instructions for your campus.                                           |           |                |                           |
| Sele                    | ect student                                                                                                    | t(s) to change or ent                                                                                                    | ter a late grade                                                                    |                   |                          |                                                                             |           |                |                           |
| S                       | Only show Selected         Reload Roster         Hide Graded Rows           Submit another grade change request |                                                                                                    |                                                                                     |                   |                          |                                                                             |           |                |                           |
| Gra                     | Grade Change Roster Personalize   Find   🖉   🔛 First 🕢 1 of 1 🕟 Last                                            |                                                                                                    |                                                                                     |                   |                          |                                                                             |           |                |                           |
|                         | Select                                                                                                    | Empl ID                                                                                                    | Name                                                                                | Official Grade    | *Grade Input             | Comments                                                                    | Status    | Date Submitted | Submitted By              |
| 1                       |                                                                                                    |                                                                                                    |                                                                                     | В                 | B+                       | Student submitted additional work (assignment #3) that<br>raised the grade. | In Review | 10/08/2023     | Testing and in the second |

Shortly, you will also receive an email confirmation with instructions on how to access the grade-change request. To submit another grade-change request, click **Submit another grade change request**.

| Sele | ect studer | nt(s) to change or | r enter a late gra | ade               |              |              |                                              |
|------|------------|--------------------|--------------------|-------------------|--------------|--------------|----------------------------------------------|
|      |            |                    | Or                 | nly show Selected | Reload R     | loster Hi    | de Graded Rows                               |
| S    | ubmit anot | her grade change   | request            |                   |              |              |                                              |
| Gra  | de Chan    | ge Roster          |                    |                   |              |              |                                              |
|      | Select     | Empl ID            | Name               | Of                | ficial Grade | *Grade Input | Comments                                     |
| 1    |            |                    |                    | В                 |              | B+           | Student submitted addit<br>raised the grade. |

If you are done submitting grade-change requests, you can navigate to another page in Campus Solutions or **Sign Out**.

## **Proxy Initiator**

If you are designated as a proxy initiator for the class, you may only submit a grade-change request via Campus Solutions.

#### Start in Student Records.

| University of Colorado                                                                                         | Menu 👻 | Search in Menu C | ſ | ራ | :      |   |  |
|----------------------------------------------------------------------------------------------------|--------|------------------|---|---|--------|---|--|
| Student Records 🔻                                                                                              |        |                  |   |   | 1 of 6 | > |  |
| The second second second second second second second second second second second second second second second s |        |                  |   |   |        |   |  |

Use Fluid Navigation to select Resources for Schools/Colleges > Grades (Admin) > CU Grade Change Initiation.

| Resources for Schools/Colleges | Grades (Admin) | Resources for Schools/Colleges |  |  |
|--------------------------------|----------------|--------------------------------|--|--|
|                                | ✓              | CU Grade Change Initiation     |  |  |
|                                | [* <u>=</u> ]  | 👕 Grade Change Audit           |  |  |
|                                |                | 📔 Grade Roster                 |  |  |

Or you can use the NavBar to navigate to Curriculum Management > Grading > CU Grade Change Initiation.

Be sure that you are on the **Proxy** tab. You may want to add this page to your favorites.

| K Resources for Schools/Colleges | Grades (Admin)                                   | ଜ               | Q         | :    | ≡ |
|----------------------------------|--------------------------------------------------|-----------------|-----------|------|---|
| CU Grade Change Initiation       | Proxy                                            |                 |           |      |   |
|                                  | _                                                | Request Se      | eq Nbr: 9 | 9999 |   |
| 📄 Grade Change Audit             | This is your online form to submit a grade chang | ge or enter a l | ate gra   | de.  |   |
| 🔚 Grade Roster                   | Enter the Student ID:                            | Q               |           |      |   |
|                                  | *Select the Institution: CU Boulder              | ~               |           |      |   |
|                                  | *Select from the following term:                 | ~               |           |      |   |
|                                  | *Select from the following class list:           | ~               |           |      |   |
|                                  | *Reason for Grade Change                         | ~               |           |      |   |
|                                  | Please select submit changed or late grade       | ubmit           |           |      |   |

Type in the SID for the student you are requesting a grade-change in the **Enter the Student ID** field. Select the correct options for this grade-change request from the drop-down menus (all highlighted fields are required) to pull up this student in this class.

|                                          | Grades (Admin)                        |        |
|------------------------------------------|---------------------------------------|--------|
| Proxy                                    |                                       |        |
|                                          | Request Seq Nbr: 99999                |        |
| This is your online form to submit a     | a grade change or enter a late grade. |        |
| Enter the Student ID                     | Q                                     |        |
| *Select the Institution                  | CU Boulder 🗸                          |        |
| *Select from the following term:         | ×                                     |        |
| *Select from the following class list    | · ·                                   |        |
| *Reason for Grade Change                 | ×                                     |        |
| Please select submit changed or late gra | de Submit                             |        |
| Official Grade *Grade Inpu               | Comments                              | Status |
| Date Submitted: Actio                    | on Date:                              |        |

**Note:** You cannot submit a grade-change request for multiple students in the same request. After populating the highlighted fields, you may see that the student has a status of Ineligible. (See **Frequently Asked Questions** below for more information about why the student may be ineligible for a grade-change via grade-change workflow.) After populating the highlighted fields, you may see that the student has a status of In Review, which means that there is an in-progress grade-change request for this student in this class and you cannot submit another until it is completed.

|   | Grades (Admin)                                                          |  |  |  |  |  |
|---|-------------------------------------------------------------------------|--|--|--|--|--|
|   | Proxy                                                                   |  |  |  |  |  |
|   | Request Seq Nbr: 99999                                                  |  |  |  |  |  |
| т | his is your online form to submit a grade change or enter a late grade. |  |  |  |  |  |
| ٢ | Enter the Student ID:                                                   |  |  |  |  |  |
|   | *Select the Institution: CU Boulder                                     |  |  |  |  |  |
|   | *Select from the following term: Fall 2022 CU Boulder                   |  |  |  |  |  |
| I | *Select from the following class list: PSYC 1001 - 001 (13730)          |  |  |  |  |  |
|   | *Reason for Grade Change Miscalculation                                 |  |  |  |  |  |
|   | Please select submit changed or late grade Submit                       |  |  |  |  |  |
|   | Official Grade *Grade Input Comments                                    |  |  |  |  |  |
|   | A                                                                       |  |  |  |  |  |
|   |                                                                         |  |  |  |  |  |
|   | Date Submitted: 10/08/2023 Action Date:                                 |  |  |  |  |  |

If, after populating the highlighted fields, you do not see a current status shown, you should be able to proceed with this grade-change request. Click the **\*Grade Input** drop-down menu to select the new grade, type in a comment to provide additional detail for the reason for grade-change in the **Comments** field (required; 1,300 character limit) and click **Submit**.

|          |                       | Grades (             | Admin)                                      |                                    |
|----------|-----------------------|----------------------|---------------------------------------------|------------------------------------|
| Proxy    |                       |                      |                                             |                                    |
|          |                       |                      | Rec                                         | quest Seq Nbr: 99999               |
| This is  | your online for       | m to submit a gra    | ade change or er                            | nter a late grade.                 |
|          | -                     |                      |                                             |                                    |
|          | Enter                 | r the Student ID:    | Q                                           |                                    |
|          | *Selec                | t the Institution:   | Boulder                                     | ~                                  |
|          | *Select from the      | following term: Fal  | I 2022 CU Boulder                           | ~                                  |
| *        | Select from the follo | owing class list: PS | YC 1001 - 001 (13730                        | )) 🗸                               |
|          | *Reason fo            | r Grade Change Mis   | calculation                                 | ~                                  |
| Pleas    | e select submit cha   | nged or late grade   | Submit                                      |                                    |
| II Offic | cial Grade            | *Grade Input         | Comments                                    |                                    |
|          | A                     | A- 🗸                 | During grading of fi<br>was inadvertently a | nal exam, student<br>warded double |

You will see a message that confirms you have successfully submitted this grade change request. Click OK.

| You have successfully submitted this gra | ade change reques | st and it has been routed for review. (0,0) |
|------------------------------------------|-------------------|---------------------------------------------|
|                                          | ОК                |                                             |

You will see a **Request Seq Nbr** that is specific to this grade-change request. You may need to reference this number later.

|       | Grades (Admin) |                        |
|-------|----------------|------------------------|
| Proxy |                |                        |
|       |                | Request Seq Nbr: 33085 |
|       |                |                        |

This is your online form to submit a grade change or enter a late grade.

Shortly, you will also receive an email confirmation with instructions on how to access the grade-change request. To submit another grade-change request, click **Submit another grade change request**.

| Resources for Schools/Colleges |                                    |                          | Grades (Admin)                                                                                        |  |  |  |  |  |
|--------------------------------|------------------------------------|--------------------------|----------------------------------------------------------------------------------------------------|--|--|--|--|--|
| 🔚 CU Grade Change Initiation   | Proxy                              |                          |                                                                                                    |  |  |  |  |  |
|                                |                                    |                          | Request Seq Nbr: 33085                                                                                |  |  |  |  |  |
| Grade Change Audit             | This is your online                | e form to submit a g     | rade change or enter a late grade.                                                                    |  |  |  |  |  |
| Grade Roster                   | E                                  | inter the Student ID:    |                                                                                                    |  |  |  |  |  |
|                                | Select the Institution: CU Boulder |                          |                                                                                                    |  |  |  |  |  |
|                                | Select from                        | the following term: Fa   | II 2022 CU Boulder                                                                                    |  |  |  |  |  |
|                                | Select from the                    | following class list: PS | SYC 1001 - 001 (13730)                                                                                |  |  |  |  |  |
|                                | Reaso                              | n for Grade Change Mi    | scalculation                                                                                          |  |  |  |  |  |
|                                | Please select submit               | changed or late grade    | Submit another grade change request                                                                   |  |  |  |  |  |
|                                | Official Grade                     | Grade Input              | Comments                                                                                              |  |  |  |  |  |
|                                | A                                  | A-                       | During grading of final exam, student<br>was inadvertently awarded double<br>points for one question. |  |  |  |  |  |

If you are done submitting grade-change requests, you can navigate to another page in Campus Solutions or **Sign Out**.

| K Resources for Schools/Colleges | Grades (Admin)                                 | ŵ        | Q         | :      | Ξ     |
|----------------------------------|------------------------------------------------|----------|-----------|--------|-------|
| CU Grade Change Initiation       | Proxy                                          |          | anuant Si | a Mhai | 22005 |
| 🔚 Grade Change Audit             | This is your online form to submit a grade cha | nge or e | equest so | ate gr | ade.  |
| 🔚 Grade Roster                   | Enter the Student ID:                          |          |           |        |       |

## Access the Grade-Change Request

As an instructor or proxy initiator you may want to access a grade-change request for various reasons, including to check the status of a request, cancel a request, or review the approver's decision. If you are reviewing the grade-change request from off campus, you must connect to the campus VPN to use the grade-change workflow. If you are unable to make a secure connection, contact <u>help@colorado.edu</u> for technical assistance or <u>registrar@colorado.edu</u> for grading advice. You can access the grade-change request in one of two ways.

## How to Access & Check Status of the Grade-Change Request

#### Follow Email Link

After you submit a grade-change request, you will receive an email with the subject line: Grade Change Request Received - [Term Year, Subject Catalog-Section (Class Nbr)]. At the bottom of that email, there will be a link to the grade-change request in OnBase. Click on that hyperlinked text to open the grade-change request form in a new OnBase window. (If the window doesn't appear, make sure your browser's pop-up blocker is turned off.)

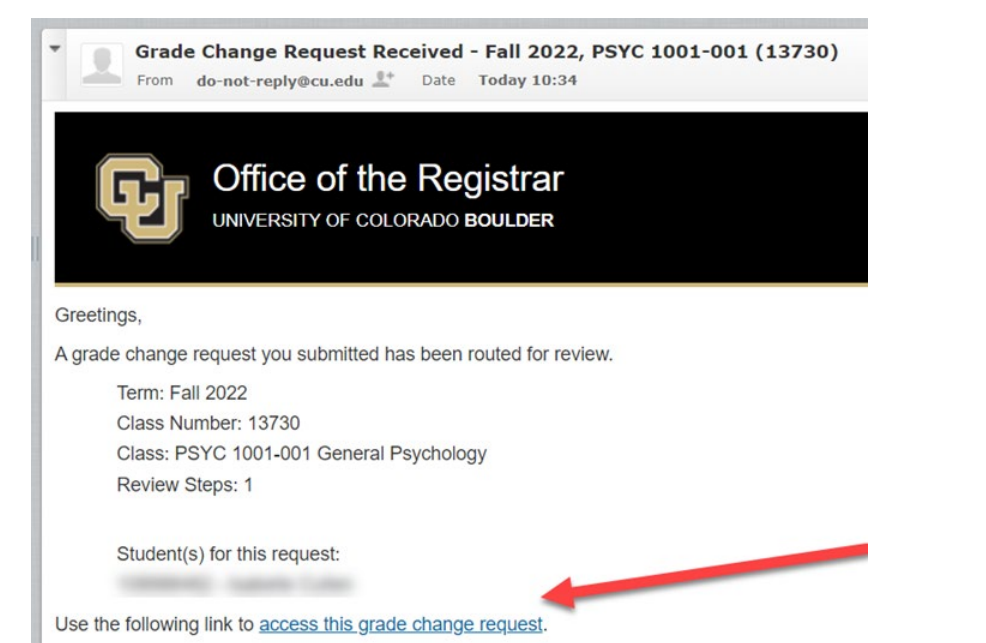

After you click on the link and log-in to OnBase, you will be able to view details about the grade-change request. Double-click on the row of the Request Seq Num under the **Students for this Grade Change Request** heading to open a new window in OnBase (If the window doesn't appear, make sure your browser's pop-up blocker is turned off.)

| lents for this Grade Chan | ge Request |           |                |           |                    |                     |
|---------------------------|------------|-----------|----------------|-----------|--------------------|---------------------|
| CS EmplID                 | First Name | Last Name | Original Grade | New Grade | Student GCR Status | Submission Comments |
| 10000                     |            | 2         | 🗾 А 🖊          | С         | Under Review       | N/A                 |
|                           |            |           |                |           |                    |                     |
|                           |            |           |                |           |                    |                     |
|                           |            |           |                |           |                    |                     |
|                           |            |           |                |           |                    |                     |

You will see one or more rows under the **Review Steps for Request** heading. In each row, you will also see a column for **Review Step Status**. You can double-click on any row under the Review Steps for Request heading to see additional details about that review step, including the approvers for that review step. When you are done reviewing you can close the window.

| Number 22002                                                                                                    |                                                                                                    |                                                                                                    |                                                                                                    |                                                            |                      |        |
|----------------------------------------------------------------------------------------------------|----------------------------------------------------------------------------------------------------|----------------------------------------------------------------------------------------------------|----------------------------------------------------------------------------------------------------|------------------------------------------------------------|----------------------|--------|
| Number: 33093                                                                                                    |                                                                                                    | L                                                                                                    |                                                                                                    |                                                            |                      |        |
|                                                                                                    |                                                                                                    |                                                                                                    |                                                                                                    |                                                            |                      |        |
| tudent Information                                                                                                    |                                                                                                    | Class Information                                                                                                    |                                                                                                    |                                                            |                      |        |
| tudent ID                                                                                                    |                                                                                                    | Class Number                                                                                                    | Term                                                                                                    | Session                                                    | Institution          |        |
| 1.1.1.1.1.1.1.1.1.1.1.1.1.1.1.1.1.1.1.1.                                                                                                    |                                                                                                    | 13730                                                                                                    | 2227                                                                                                    | В                                                          | CUBLD                |        |
| rst Name                                                                                                    | Last Name                                                                                                    | Subject                                                                                                    | Catalog #                                                                                                    | Section                                                    |                      |        |
|                                                                                                    | Contract of the Contract of the Contract of th | PSYC                                                                                                    | 1001                                                                                                    | 001                                                        |                      |        |
|                                                                                                    |                                                                                                    | Course Title                                                                                                    |                                                                                                    |                                                            |                      |        |
| ading                                                                                                    |                                                                                                    | General Psychology                                                                                                    |                                                                                                    |                                                            |                      |        |
| iginal Grade                                                                                                    | New Grade                                                                                                    |                                                                                                    |                                                                                                    |                                                            |                      |        |
|                                                                                                    | С                                                                                                    |                                                                                                    |                                                                                                    |                                                            |                      |        |
|                                                                                                    |                                                                                                    |                                                                                                    |                                                                                                    | Double                                                     | Click                |        |
| view Steps for Request                                                                                                    |                                                                                                    |                                                                                                    |                                                                                                    |                                                            |                      |        |
| Step Number                                                                                                    | Decision                                                                                                    | Paulau Stap Status                                                                                                    | Paulau Completed Du                                                                                             |                                                            |                      |        |
| Step Number                                                                                                    | Decision                                                                                                    | Review Step Status                                                                                                    | Review Completed By                                                                                             |                                                            |                      |        |
|                                                                                                    | 1                                                                                                    | Awaiting More Informatio                                                                                                    | n                                                                                                    | _                                                          |                      |        |
|                                                                                                    | 2                                                                                                    | Awaiting Prior Review                                                                                                    |                                                                                                    |                                                            |                      |        |
| ar. 33093                                                                                                    |                                                                                                    |                                                                                                    |                                                                                                    |                                                            |                      | 0      |
| n: 33093                                                                                                    |                                                                                                    |                                                                                                    |                                                                                                    |                                                            |                      | 0      |
| nr. 33093<br>at Information<br>at Seq Num                                                                                                    |                                                                                                    | Submission Details<br>Initiated By                                                                                                    | International                                                                                                   | ated by OperID                                             |                      | c<br>Î |
| er: 33099<br>et Information<br>11 See Num<br>3<br>Status                                                                                                    |                                                                                                    | Submission Details<br>Initiated By                                                                                                    | int                                                                                                    | Inted by OpenD                                             |                      | °      |
| n: 33993<br>st Information<br>1: Sig Num<br>3<br>Atula<br>Review<br>1: 65 Bhane                                                                                                    |                                                                                                    | Submission Details<br>Instated By<br>Resson<br>Other                                                                                                    | inti                                                                                                    | iated by OperID                                            |                      | Î      |
| n: 33093<br>st Information<br>1: Seq Num<br>3<br>Status<br>Review<br>1: CR: Status<br>- Review                                                                                                    |                                                                                                    | Submission Details<br>Initiated By<br>Reason<br>Other<br>Submission Comments<br>N/A                                                                                                    | ind<br>jun                                                                                                    | sated by OperID                                            |                      | 0      |
| n: 33093<br>at Information<br>1: See Num<br>3<br>3<br>Review<br>Review<br>Review                                                                                                    |                                                                                                    | Submission Details<br>Initiated By<br>Reson<br>Other<br>Submission Comments<br>N/A                                                                                                    | ind<br>jan                                                                                                    | iated by OpenID                                            |                      | ¢      |
| r: 33093<br>It Information<br>15 Ben Num<br>Studi<br>Review<br>Review<br>Review                                                                                                    |                                                                                                    | Submission Details<br>Initiated By<br>Resson<br>Other<br>Submission Comments<br>N/A                                                                                                    | in a second second second second second second second second second second second second second second second s | lated by OpenID                                            |                      | ¢      |
| r: 33093<br>t Information<br>156e Num<br>Atus<br>Review<br>CoS Satus<br>Review<br>t Information                                                                                                    |                                                                                                    | Submission Details           Initiated By           Resson           Other           Submission Comments           N/A           Class Information           Class Information                                                                                                    |                                                                                                    | Inted by OpenID                                            |                      | c      |
| r: 33093<br>t Information<br>156e Num<br>Antus<br>Review<br>CoS Astus<br>Review<br>t Information<br>ID                                                                                                    |                                                                                                    | Submission Details       Initiated By       Reason       Other       Submission Comments       N/A       Class Number       13730                                                                                                    | ini<br>                                                                                                    | stated by OpenID                                           |                      | c      |
| r 5999<br>2 Information<br>1 Seq Num<br>1 Seq Num<br>1 Seq Num<br>0 CR Status<br>Berleter<br>2 Information<br>10<br>mm                                                                                                    | Last Nome                                                                                                    | Submission Details       Initiated By       Resson       Other       Submission Comments       N/A       Class Information       Class Number       13730       Subject       PSYC                                                                                                    | Tem See<br>2227 B<br>2210 Number See<br>2010 1 0 0                                                              | Noted by OpenID                                            | hethoton<br>CURLD    | ¢      |
| r: 33093<br>It Information<br>See Non<br>See Non<br>See  | Lat Nime                                                                                                    | Submission Details       Initiated By       Resson       Other       Submission Comments       N/A       Class Information       Class Number       13700       Subject       Course Title       General Psychology                                                                                                    | Tem See<br>2227 B<br>Datago Number Sec<br>1001 00                                                               | sted by OpenD                                              | Institution<br>CURLD |        |
| r, 5999<br>2 Information<br>5 Ke Num<br>5 Ke Num<br>5                                              | Last Name                                                                                                    | Submission Details       Initiated By       Resson       Other       Submission Comments       N/A       Class Information       Class Information       (General Psychology)                                                                                                    | Term See<br>Statog Number See<br>1031 00                                                                        | sted by OpenD                                              | Institution<br>CUBLD | c      |
| r, 5999<br>4 Information<br>156 Num<br>156 Num<br>156 Num<br>156 Num<br>157 Num<br>157 Nu | Last Name<br>New Grade<br>C                                                                                                    | Submission Details       Initiated By       Resson       Other       Submission Comments       N/A                                                                                                    | Term See<br>Statog Number See<br>1001 00                                                                        | sted by OpenD                                              | Institution<br>CUBLD | c      |
| r: 3093 t Information See Num See Num                                                                                                    | Lat Name<br>New Grade                                                                                                    | Submission Details Initiated By Resson Other Submission Comments N/A Class Information Class Information Class Informati | Term See<br>Z227 B<br>Statog Number See<br>1001 00                                                              | sted by OpenD<br>stion<br>1<br>Reviewer(s) for This Review | Institution<br>CUBLD |        |
| r: 3009<br>ti Information<br>SiSe Num<br>SiSe Num<br>Stata<br>Stata<br>Review<br>CGR Status<br>Review<br>ti Information<br>ID<br>CGR Status<br>Review<br>CGR Status<br>Review<br>CGR Status<br>CGR Status<br>Review<br>CGR Status<br>Review<br>CGR Status<br>Review<br>CGR Status<br>CGR Status<br>CGR                                                                                                    | Let Name<br>C                                                                                                    | Submission Details Initiated By Resson Other Submission Comments N/A Class Information Class Information Class Informati | Term Sete<br>2227 B<br>Datalog Number Set<br>1001 00<br>d Steps for Request<br>2                                | ston                                                       | Institution<br>CUBLD |        |
| r: 3009<br>r: 3009<br>stat<br>stat<br>Stat<br>Review<br>CGR Status<br>Review<br>tinformation<br>ID<br>CGR Status<br>Review<br>CGR Status<br>Review<br>CGR Status<br>Review<br>CGR Status<br>Review<br>CGR Status<br>Review<br>CGR Status<br>Review<br>CGR Status<br>Review<br>CGR Status<br>CGR Status                                                                                                    | Last Name<br>New Grade                                                                                                    | Submission Details       Initiated By       Resson       Other       Submission Comments       N/A         Class Information       Class Information       Subject       Operation       State       State       State       State       State       Image: State       Image: State       State                                                                                                    | Term See<br>2227 B<br>Datalog Number See<br>1001 00<br>Steps for Recuest<br>2                                   | ston I                                                     | Institution<br>CUBLD |        |
| r: 33093 st Information See Num See Num See Num See Status See Status COS Status Review COS Status Cos Status Cos Status                                                                                                    | Last Name<br>New Grade<br>C                                                                                                    | Submission Details       Initiated By       Resson       Other       Submission Comments       N/A         Class Information       Class Information       Subject       Operation       State       State       State       State       State       State                                                                                                    | Term See<br>2227 B<br>Datalog Number See<br>1001 00<br>00<br>steps for Request<br>2                             | ston                                                       | Institution<br>CUBLD |        |
| er 30093 at Information 15 Sep Num 3 abia Streice Num 4 Contention 15 Contention 15 Co                                                                                                    | Last Name<br>New Grade                                                                                                    | Submission Details       Initiated By       Resson       Other       Submission Comments       N/A         Class Information       Class Information       Subject       Option       State       State       State       State                                                                                                    | Term See<br>2227 B<br>Datalog Number See<br>1001 00<br>00<br>steps for Recuest<br>2                             | ston I                                                     | Institution<br>CUBLD |        |
| r: 3009<br>st Information<br>15 Set Num<br>3 Ata<br>Review<br>10 CR Status<br>Review<br>t Information<br>10<br>10<br>10<br>10<br>10<br>10<br>10<br>10<br>10<br>10                                                                                                    | Last Name<br>New Grade                                                                                                    | Submission Details       Initiated By       Resson       Other       Submission Comments       N/A         Class Information       Class Information       Class Information       Class Information       Class Information       Class Information       Class Information       Class Information       Class Information       Class Information       Class Information       Class Information       Class Information       Class Information       Subject       Operation       State       State       State       State       State       State                                                                                                    | Term See<br>2227 B<br>Datalog Number Sec<br>1001 00<br>00<br>steps for Recuest<br>2                             | ston I                                                     | Institution<br>CUBLD |        |
| et 30093 st Information Si Set Num Seview COR Status Review Et Information to COR Status Review Et Information to Conset Seview Default Seview Default Seview Conset Seview Seview Sevie                                                                                                    | Lat Name                                                                                                    | Submission Details       Initiated By       Reason       Other       Submission Comments       N/A       Class Information       Class Information       Class Information       Class Information       Class Information       Class Information       Class Information       Class Information       Class Information       Class Information       Class Information       Subject       Optimized State       State       State       Image: State       Image: State <tr< td=""><td>Term See<br/>2227 B<br/>Datalog Number See<br/>1001 00<br/>ct 2</td><td>ston I</td><td>Institution<br/>CUBLD</td><td></td></tr<>                                                                                                    | Term See<br>2227 B<br>Datalog Number See<br>1001 00<br>ct 2                                                     | ston I                                                     | Institution<br>CUBLD |        |
| r: 33093 ti Information Seq Van Seq Van Stata Review COG Status Review CI Information CI Information CI Informa                                                                                                    | Lat Name                                                                                                    | Submission Details       Instance By       Pression       Other       Submission Comments       N/A         Class Information       Class Information       Class Information       Class Information       Class Information       Class Information       Class Information       Class Information       Class Title       General Psychology                                                                                                    | Term See<br>2227 B<br>Datalog Number Sec<br>1001 00<br>steps for Request<br>2                                   | sion I                                                     | Institution<br>CUBLD |        |

#### Locate in OnBase

You may also access grade-change workflow requests directly via OnBase. From your portal, navigate to Business Tools and select the OnBase tile.

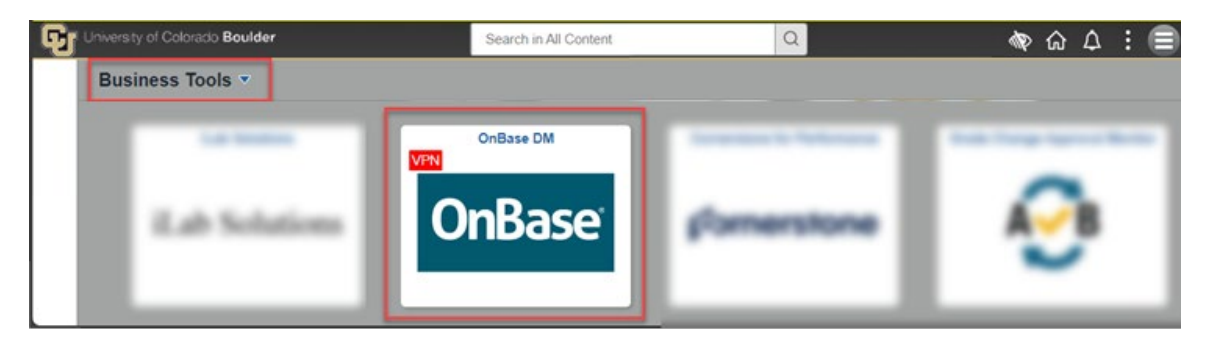

In OnBase, start from your WorkView, select X - REG - Grade Change Request Processing from the Applications drop-down menu, and select the Grade Change Requests Submitted by Me - Pending under My Requests. Here you can see the GCR Status column indicating, at a high level, the status of the grade-change request.

**Note:** The Grade Change Requests Submitted by Me - All will list both pending and complete grade-change requests submitted by you.

| ≡ WorkView                                                                                                    |           |                  | (           | OnBa    | se                | ☆       |                | offer Strafford -   | UBJ Part Par | thelage w |
|----------------------------------------------------------------------------------------------------|-----------|------------------|-------------|---------|-------------------|---------|----------------|---------------------|--------------|-----------|
| Applications<br>X - REG - Grade Change Request Processing                                                                                                  |           | (3) Grade Change | Requests Su | bmitteo | d by Me - Pending | g       | Request Seq Nu | m =                 | Q × ±        | 1 7 8     |
|                                                                                                    |           | REQUEST SEQ NUM  | INSTITUTION | TERM    | CLASS NUMBER      | SUBJECT | CATALOG #      | INITIATED BY OPERID | GCR STATUS   | OBJECT ID |
| Filters for X - REG - Grade Change Request                                                                                                    | n         | 33027            | CUBLD       | 2227    | 13730             | PSYC    | 1001           | 1794-000100         | Under Review | 23298142  |
| Processing                                                                                                    | 3         | 33028            | CUBLD       | 2227    | 13730             | PSYC    | 1001           | 1704400000          | Under Review | 23298148  |
| Q Type to filter                                                                                                    | - 1       | 33093            | CUBLD       | 2227    | 13730             | PSYC    | 1001           | 1784-00100          | Under Review | 23298598  |
| My Requests<br>Grade Change Requests Submitted by Me -<br>nding<br>Grade Change Requests Submitted by Me -<br>My Inquiries - Pending<br>My Inquiries - All | Pe<br>All |                  |             |         |                   |         |                |                     |              |           |

Double-click on the row of the Request Seq Num that you want to view (Request Seq Num was first displayed to you after you submitted the grade-change request) to open the grade-change request form in a new OnBase window. (If the window doesn't appear, make sure your browser's pop-up blocker is turned off.)

| ≡ WorkView                                                                 |                |                 |               | OnBa         | se               | ☆            |               | mile Instad         | CABLE Payeth Pay             | chology w            |
|----------------------------------------------------------------------------|----------------|-----------------|---------------|--------------|------------------|--------------|---------------|---------------------|------------------------------|----------------------|
| Applications<br>X - REG - Grade Change Request Processing                  | ~              | (3) Grade Chang | e Requests Su | Ibmitte      | d by Me - Pendir | ng           | Request Seq N | um =                | Q ×   <b>≛</b>               | € 5 8                |
| Filters for X - REG - Grade Change Request<br>Processing                   | ß              | 33027<br>33028  | CUBLD         | 2227<br>2227 | 13730<br>13730   | PSYC<br>PSYC | 1001<br>1001  | INITIATED BY OPERIL | Under Review<br>Under Review | 23298142<br>23298148 |
| Q Type to filter My Requests Grade Change Requests Submitted by Me-        | <b>↓</b><br>Pe | 33093           | CUBLD         | 2227         | 13730            | PSYC         | 1001          | -                   | Under Review                 | 23298598             |
| naing<br>Grade Change Requests Submitted by Me -<br>My Inquiries - Pending | All            | Dou             | uble Click    |              |                  |              |               |                     |                              |                      |

Double-click on the row of the Request Seq Num under the **Students for this Grade Change Request** heading.

| mments |
|--------|
| A      |
|        |

This will open a new OnBase window. You will see one or more rows under the Review Steps for Request heading. In each row you will also see a column for Review Step Status. You can double-click on any row under the Review Steps for Request heading to see additional details about that review step, including the approvers for that review step. When you are done reviewing, you can close the window.

| orade onlinge nequeor                                                                |                   |                           |                             |                                   | Object      |
|--------------------------------------------------------------------------------------|-------------------|---------------------------|-----------------------------|-----------------------------------|-------------|
| Number: 33093                                                                        |                   |                           |                             |                                   |             |
|                                                                                      |                   | L                         |                             |                                   |             |
| tudent Information                                                                   |                   | Class Information         |                             |                                   |             |
| udent ID                                                                             |                   | Class Number              | Term                        | Session                           | Institution |
| 10.010                                                                               |                   | 13730                     | 2227                        | В                                 | CUBLD       |
| st Name                                                                              | Last Name         | Subject                   | Catalog #                   | Section                           |             |
| -                                                                                    | CARGO AND COMPANY | PSYC                      | 1001                        | 001                               |             |
|                                                                                      |                   | Course Title              |                             |                                   |             |
| ading                                                                                |                   | General Psychology        |                             |                                   |             |
| iginal Grade                                                                         | New Grade         |                           |                             |                                   |             |
|                                                                                      | C                 |                           |                             |                                   |             |
| ·                                                                                    |                   |                           |                             | Double Clie                       | ck          |
| view Change for Degraph                                                              |                   |                           |                             |                                   |             |
| Oter Merches                                                                         | Budden            | De las Des Detes          | During Complexity           |                                   |             |
| Step Number                                                                          | Decision          | Review Step Status        | Review Completed By         |                                   |             |
|                                                                                      | 1                 | Awaiting More Information |                             | -                                 |             |
|                                                                                      | 2                 | Awaiting Prior Review     |                             |                                   |             |
|                                                                                      |                   |                           |                             |                                   |             |
|                                                                                      |                   |                           |                             |                                   |             |
|                                                                                      |                   |                           |                             |                                   |             |
|                                                                                      |                   |                           |                             |                                   |             |
|                                                                                      |                   |                           |                             |                                   |             |
|                                                                                      |                   |                           |                             |                                   |             |
| - 2000                                                                               |                   |                           |                             |                                   |             |
| - 23093                                                                              |                   |                           |                             |                                   |             |
| 1.3993<br>Cotala                                                                     |                   |                           |                             | Reviewer(s) for This Review Days  |             |
| : 33093<br>Details<br>Feg Status<br>g More Information                               |                   | Dep<br> 1                 | Streps for Recurst<br>ef 2  | Reviewer(s) for This Review Etrop |             |
| : 33093<br>Details<br>Tere Informations<br>g More Informations                       |                   | 949<br> 1                 | Press for Recurst<br>of 2   | Reviewer(s) for This Review Step  |             |
| 233093<br>Details<br>g More Information<br>//Comments                                |                   | 519<br>1                  | Sheps for Recurst           | Reviewer(s) for This Review Etcp  |             |
| 33093<br>Details<br>Sep Status<br>g More Information<br>Comments                     |                   | Dep<br>1                  | Streps for Recurst<br>of 2  | Reviewer(s) for This Review Step  |             |
| : 39993<br>Details<br>Details<br>One Status<br>Of More Information<br>Comments       |                   | Step<br>1                 | Streps for Pecurist<br>or 2 | Reviewer(s) for This Review Etop  |             |
| : 33093<br>Details<br>gr More Information<br>"Comments                               |                   | 946<br>1                  | Steps for Recurst           | Reviewer(s) for This Review Step  |             |
| 33993<br>Details<br>g More Information<br>Comments                                   |                   | 9rep<br>1                 | Prese for Recurst           | Reviewer(s) for This Review Step  |             |
| 33993<br>Details<br>In for Straw<br>g More Information<br>Comments                   |                   | 946<br>1                  | Sneps for Recurst           | Reviewer(s) for This Review Step  |             |
| r <b>33093</b><br>Details<br>Step Status<br>rg More Information<br><i>s</i> Comments |                   | 5res                      | Steps for Recurst           | Protower(s) for This Review Drep  |             |

## **Cancel A Request**

If, for any reason, you need to cancel a request, you must do that in OnBase. Access and open the gradechange request form that you need to cancel by opening the grade-change request form in a new OnBase window, which is detailed in **How to Access the Grade-Change Request** section of this document. (If the window doesn't appear, make sure your browser's pop-up blocker is turned off.)

| inge nege                            |                                                                        |                                                               |                       |                              |             |                            |                                            |           |                                              |                               |         |         |                                                   |                    |                      |                     |                       |             |
|--------------------------------------|------------------------------------------------------------------------|---------------------------------------------------------------|-----------------------|------------------------------|-------------|----------------------------|--------------------------------------------|-----------|----------------------------------------------|-------------------------------|---------|---------|---------------------------------------------------|--------------------|----------------------|---------------------|-----------------------|-------------|
| ange Req                             | quest                                                                  |                                                               |                       |                              |             |                            |                                            |           |                                              |                               |         |         |                                                   |                    |                      |                     |                       | Object ID:  |
| lumber:                              | 33084                                                                  |                                                               |                       |                              |             |                            |                                            |           |                                              |                               |         |         |                                                   |                    |                      |                     |                       |             |
|                                      |                                                                        |                                                               |                       |                              |             |                            |                                            |           |                                              |                               |         |         |                                                   |                    |                      |                     |                       |             |
| tequest Ir                           | Information                                                            |                                                               |                       |                              |             |                            | Submission De                              | etails    |                                              |                               |         |         |                                                   |                    |                      |                     |                       |             |
| equest Se                            | eq Num                                                                 |                                                               |                       |                              |             |                            | Initiated By Full Name Initiated By OperID |           |                                              |                               |         | rID     |                                                   |                    |                      |                     |                       |             |
| 3084                                 |                                                                        |                                                               |                       |                              |             |                            | -                                          |           |                                              |                               |         |         | 1.000                                             |                    |                      |                     |                       |             |
| R Status                             | s                                                                      |                                                               |                       |                              |             |                            | Reason                                     |           |                                              |                               |         |         |                                                   |                    |                      |                     |                       |             |
| Ider Rev                             | (daufam)                                                               |                                                               |                       |                              |             | Completed Wo               | ork                                        |           |                                              |                               |         |         |                                                   |                    |                      |                     |                       |             |
| lass Info                            | ormation                                                               |                                                               |                       |                              |             |                            |                                            |           |                                              |                               |         |         |                                                   |                    |                      |                     |                       |             |
| ass Num                              | nber                                                                   |                                                               |                       | Term                         |             |                            |                                            |           | Se                                           | ssion                         |         |         |                                                   | Institution        |                      |                     |                       |             |
| 730                                  |                                                                        |                                                               |                       | 2227                         |             |                            |                                            |           | В                                            |                               |         |         |                                                   | CUBLD              |                      |                     |                       |             |
| aject                                |                                                                        |                                                               |                       | Catalog I                    | Number      |                            |                                            |           | Se                                           | ction                         |         |         |                                                   |                    |                      |                     |                       |             |
| YC                                   |                                                                        |                                                               |                       | 1001                         |             |                            |                                            |           | 0                                            | )1                            |         |         |                                                   |                    |                      |                     |                       |             |
|                                      |                                                                        |                                                               |                       |                              |             |                            |                                            |           |                                              |                               |         |         |                                                   |                    |                      |                     |                       |             |
| urse Titl                            | le                                                                     |                                                               |                       |                              |             |                            |                                            |           |                                              |                               |         |         |                                                   |                    |                      |                     |                       |             |
| ourse Titl<br>General P              | le<br>Psychology                                                       |                                                               |                       |                              |             |                            |                                            |           |                                              |                               |         |         |                                                   |                    |                      |                     |                       |             |
| urse Titl<br>eneral P<br>rrent Re    | le<br>Psychology<br>eview Steps for Grad<br>Step Number                | de Change - Use the d<br>Decision                             | ecision buttons to th | e right; change<br>CS EmpliD | s will be s | aved automat<br>First Name | tically                                    | .ast Name | Original                                     | irade Ne                      | / Grade |         | Submission Comments                               |                    |                      |                     |                       | 0           |
| rrent Re                             | le<br>Psychology<br>eview Steps for Grad<br>Step Number<br>1           | de Change - Use the d<br>Decision                             | ecision buttons to th | e right; change<br>CS EmpIID | s will be s | aved automat               | tically                                    | ast Name  | Original                                     | irade Ne<br>J B+              | v Grade | 53      | Submission Comments<br>Student submitted addition | onal work (assignm | nent #3) that raised | d the grade.        |                       | Cancel Req. |
| ourse Titl<br>Seneral P<br>arrent Re | le<br>sychology<br>eview Steps for Grad<br>Step Number<br>1            | de Change - Use the d                                         | ecision buttons to th | e right; change<br>CS EmplID | s will be s | aved automal<br>First Name | tically<br>L                               | .ast Name | Original 1                                   | irade Net                     | r Grade | -<br>Fi | Submission Commenta<br>Student submitted additi   | onal work (assignm | nent #3) that raisec | d the grade.        |                       | Cancel Req. |
| urse Titleneral P                    | ie<br>Psychology<br>eview Steps for Grad<br>Step Number<br>1<br>ecords | de Change - Use the d                                         | ecision buttons to th | e right; change<br>CS EmpilD | s will be s | aved automat               | tically<br>ि<br>जि                         | .ast Name | Original<br>(ह.) 8                           | irade Ne<br>(F) B+            | r Grade |         | Submission Comments<br>Student submitted addite   | onal work (assignm | nent #3) that raised | i the grade.<br>Sho |                       | Cancel Req. |
| arrent Re                            | le                                                                     | de Change - Use the d<br>Decision                             | ecision buttons to th | e right; change<br>CS EmpilD | s will be s | aved automal               | tically<br>L                               | .ast Name | Original (<br>万) B                           | irade Ne                      | r Grade | 5       | Submission Comments                               | anal work (assignm | ent #3) that raisec  | i the grade.        | w <u>100 √</u> record | Cancel Req. |
| arrent Re                            | ie  Psychology Step Number 1 ecords for this Grade Chang CS EmpilD     | de Change - Use the d<br>Decision<br>ge Request<br>First Name | ecision buttons to th | e right; change:<br>CS EmpID | s will be s | aved automat               | tically L                                  | .ast Name | Original<br>जि. ]<br>B<br>Student GCR Status | irade Ne<br>万二 8+<br>Submissi | r Grade | 5       | Submission Comments                               | onal work (assignr | nent #3) that raised | d the grade.        |                       | Cancel Reg. |

Select the row under the **Current Review Steps for Grade Change** heading. To cancel this grade-change request, click on the Cancel Request icon on the right side.

| Current Review Steps for Grade C | Change - Use the decision | buttons to the right; changes w | Il be saved automatically | y         |                |             |                                                                          |   |             |
|----------------------------------|---------------------------|---------------------------------|---------------------------|-----------|----------------|-------------|--------------------------------------------------------------------------|---|-------------|
| Step Number                      | Decision                  | CS EmpliD                       | First Name                | Last Name | Original Grade | New Grade   | Submission Comments                                                      |   | 0           |
| - 1                              |                           |                                 | <b>1</b>                  |           | 🗾 В            | <b>≣</b> 8+ | Student submitted additional work (assignment #3) that raised the grade. | G | lancel Req_ |

After you click Cancel Request, the form will repopulate and you will see canceled under the **Decision** column of that same section. This confirms that the request has been canceled. No further action is needed and you can close the window.

| Current Review Steps for Grade Change - Use the decision buttoms to the right; changes will be saved automatically |             |           |           |            |           |                |            |                                                                               |            |  |  |  |
|----------------------------------------------------------------------------------------------------|-------------|-----------|-----------|------------|-----------|----------------|------------|-------------------------------------------------------------------------------|------------|--|--|--|
|                                                                                                    | Step Number | Decision  | CS EmpliD | First Name | Last Name | Original Grade | New Grade  | Submission Comments                                                           | 0          |  |  |  |
|                                                                                                    | 1           | Cancelled | 1001000   | 5          | 凤         | <b>B</b>       | <b>B</b> * | [],] Student submitted additional work (assignment #3) that raised the grade. | Cancel Req |  |  |  |

After a grade-change request that you submitted is canceled (regardless of whether you canceled the request or an approver canceled the request), you should receive an email with the subject line: Grade Change Request Canceled - [Term Year, Subject Catalog-Section (Class Nbr)]. At the bottom of that email, there will be a link to the grade-change request in OnBase. Click on that hyperlinked text to open the grade-change request form in a new OnBase window. (If the window doesn't appear, make sure your browser's pop-up blocker is turned off.)

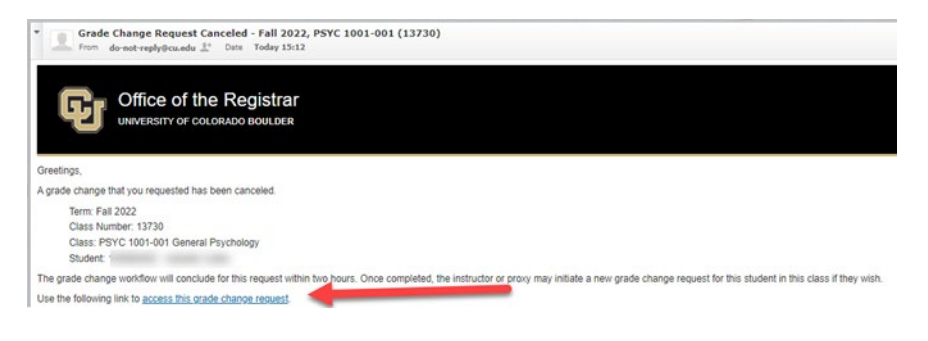

### Provide More Information Upon Approver's Request

In grade-change workflow an approver has the opportunity to request more information from the instructor or proxy initiator about a particular grade-change request. If this happens, the instructor or proxy initiator (whoever submitted the grade-change request) will receive an email with the subject line: Action Needed on Grade Change Request: Information has been requested for [Term Year, Subject Catalog-Section (Class Nbr)]. At the bottom of that email, there will be a link to the grade-change request in OnBase. Click on that hyperlinked text to open the grade-change request form in a new OnBase window to provide additional information. (If the window doesn't appear, make sure your browser's pop-up blocker is turned off.)

Note: Action should be taken within one week of the email to provide additional information.

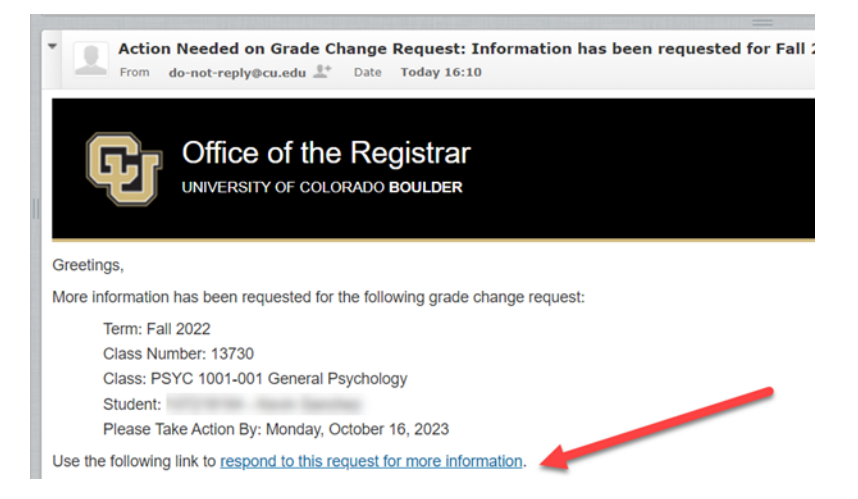

After you click on the link and log-in to OnBase, you will see the Inquiry page for this request. Under the Request for Additional Information heading, you will see details about what information the approver is requesting. Add additional information in the red/pink box under the Response heading. Once you are done entering your response, click Save Comments.

|                                                                                                    |                                   |                                                                                                    |                                                                                                  |          |             | Object ID: 23            |  |  |  |  |
|----------------------------------------------------------------------------------------------------|-----------------------------------|----------------------------------------------------------------------------------------------------|--------------------------------------------------------------------------------------------------|----------|-------------|--------------------------|--|--|--|--|
|                                                                                                    |                                   |                                                                                                    |                                                                                                  |          | Las         | st Saved: 10/9/2023 4:09 |  |  |  |  |
|                                                                                                    |                                   |                                                                                                    |                                                                                                  |          |             |                          |  |  |  |  |
| Enter your comments then use the                                                                                                    | Save button to the right.         |                                                                                                    |                                                                                                  |          |             |                          |  |  |  |  |
| Request Information                                                                                                    |                                   | Petitional Outerington Pastalle                                                                                                    |                                                                                                  |          |             | 1                        |  |  |  |  |
| Deputer Can Num                                                                                                    |                                   | Change and Change and | Ungene automation sectors                                                                        |          |             |                          |  |  |  |  |
| 33003                                                                                                    |                                   | Other                                                                                                    | Peteron Other Other Colouid Submission Comments                                                  |          |             |                          |  |  |  |  |
| GCR Status                                                                                                    |                                   | Original Submission Comments                                                                                                    |                                                                                                  |          |             |                          |  |  |  |  |
| Under Review                                                                                                    |                                   | N/A                                                                                                    | N/A .                                                                                            |          |             |                          |  |  |  |  |
| Student GCR Status                                                                                                    |                                   |                                                                                                    |                                                                                                  |          |             |                          |  |  |  |  |
| Under Review<br>Inquiry Status                                                                                                    |                                   |                                                                                                    |                                                                                                  |          |             |                          |  |  |  |  |
|                                                                                                    |                                   |                                                                                                    |                                                                                                  |          |             |                          |  |  |  |  |
| Notified                                                                                                    |                                   |                                                                                                    |                                                                                                  |          |             |                          |  |  |  |  |
|                                                                                                    |                                   |                                                                                                    |                                                                                                  |          |             |                          |  |  |  |  |
| Student Information                                                                                                    |                                   | Class Information                                                                                                    |                                                                                                  |          |             |                          |  |  |  |  |
| Student ID                                                                                                    |                                   | Class Number                                                                                                    | Term                                                                                             | Session  | Institution |                          |  |  |  |  |
|                                                                                                    |                                   | 13730                                                                                                    | 2227                                                                                             | 8        | CUBLD       |                          |  |  |  |  |
| Class Manha                                                                                                    | Last Name                         | Subject                                                                                                    | Catalog #                                                                                        | Section  |             |                          |  |  |  |  |
| e i pi regi je                                                                                                    |                                   | PSYC                                                                                                    | 1001                                                                                             | 001      |             |                          |  |  |  |  |
| Prist realize                                                                                                    |                                   |                                                                                                    | Course Title                                                                                     |          |             |                          |  |  |  |  |
|                                                                                                    |                                   | Course Title                                                                                                    |                                                                                                  |          |             |                          |  |  |  |  |
| Grading                                                                                                    |                                   | Course Trie<br>General Psychology                                                                                                    |                                                                                                  |          |             |                          |  |  |  |  |
| Grading<br>Original Grade                                                                                                    | New Grade                         | Course Trite<br>General Psychology                                                                                                    |                                                                                                  |          |             |                          |  |  |  |  |
| Grading<br>Original Grade<br>A                                                                                                    | New Gade                          | Course Title<br>General Psychology                                                                                                    |                                                                                                  |          |             |                          |  |  |  |  |
| Grading<br>Original Grade<br>A                                                                                                    | New Gräde                         | Course Tile<br>General Psychology                                                                                                    |                                                                                                  |          |             |                          |  |  |  |  |
| Grading<br>Original Grade<br>A<br>Request for Additional Informatic                                                                                                    | New Grade                         | Course Title<br>(Beneral Psychology                                                                                                    | esponse                                                                                          |          | Same Comme  | enta                     |  |  |  |  |
| Grading<br>Original Grade<br>A<br>Request for Additional Informatis<br>Grade Change Request Reviewer                                                                                      | New Grade                         | Course Title<br>General Psychology                                                                                                    | esponse<br>Inde Change Request Initiator                                                         |          |             | enta                     |  |  |  |  |
| Grading<br>Original Grade<br>A<br>Request for Additional informatic<br>Grade Change Request Reviewer                                                                                      | New Grade                         | General Psychology                                                                                                    | reponse ·<br>rede Change Request InDiator                                                        |          | Save Source | ents                     |  |  |  |  |
| Grading<br>Original Grade<br>A<br>Request for Additional Informatic<br>Grade Change Request Reviewer<br>Additional Information Requeste                                                   | New Grade<br>C<br>Recuesting Info | Course Title<br>General Psychology                                                                                                    | regonae<br>Inde Charge Request Initiator<br>esponee: Additional Information*                     |          |             | ents                     |  |  |  |  |
| Citading<br>Cinading<br>Cinading<br>Cinade<br>A<br>Request for Additional Informatic<br>Grade Change Request Reviewe<br>Additional Information Request<br>Please provide more information | New Grade                         | General Psychology                                                                                                    | ingonae<br>Inde Charge Request Initiator<br>esponat: Addional Information*                       |          | See Comm    | ents                     |  |  |  |  |
| Grading<br>Original Grade<br>A<br>Request for Additional Informati<br>Grade Charge Request Reviewer<br>Additional Information Requeste<br>Please provide more informat                    | New Grade<br>C<br>Recursing Info  | General Psychology  Course Title  General Psychology  why this student's grade is dropping from an A to a C.                                                                                                    | Insponse<br>Inde Change Request Initiation<br>esconse (Additional Information"<br>Enter Response | ise Here | Sine Comm   | ents                     |  |  |  |  |

After you enter your response and click **Save Comments**, the window will refresh and you will see your response in the **Response/Additional Information** field. You can close the window.

This grade-change request has been routed back to the approver and is still in the queue.

### Review Approvers' Decision

When the approver for the student's college, school or program submits their decision, you'll receive an automatic email with a subject line that begins with "Grade Change Request..."

#### Approve

If your grade-change request is approved, you'll receive an automatic email with the subject line: Grade Change Request Approved - [Term Year, Subject Catalog-Section (Class Nbr)]. You, the Dean's Office, and the student will receive another email within two hours indicating the new grade has posted to the student's record. Click the link in the email to see the decision details in OnBase.

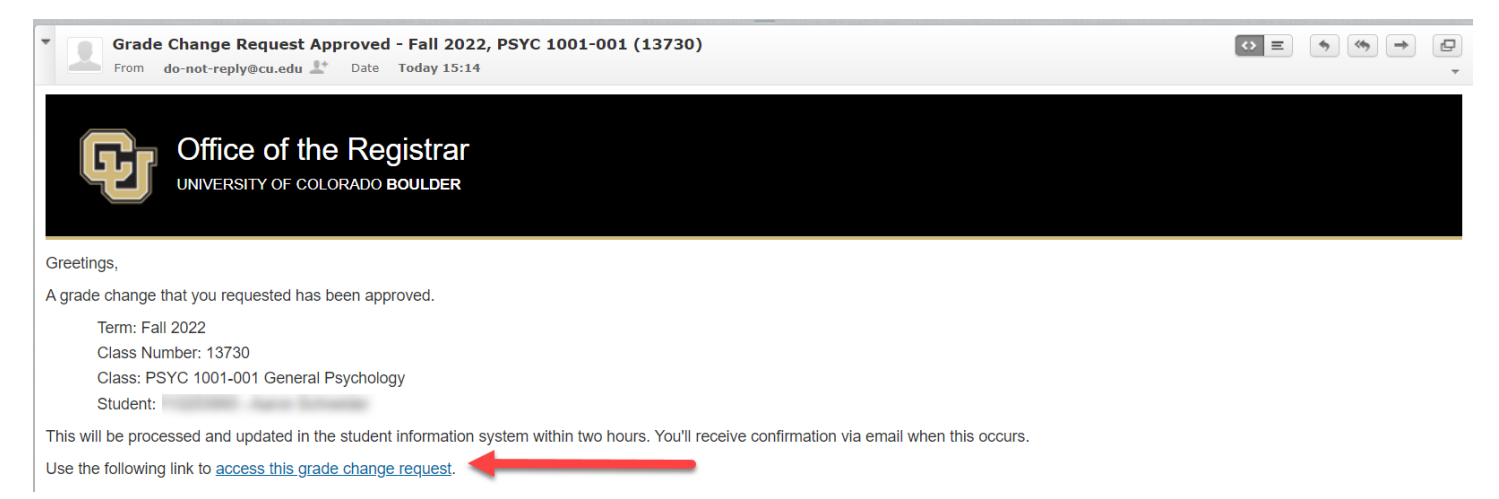

#### Deny

If your grade-change request is denied, you'll receive an automatic email with a subject line: Grade Change Request Denied - [Term Year, Subject Catalog-Section (Class Nbr)]. Click the link in the email to see the decision details in OnBase.

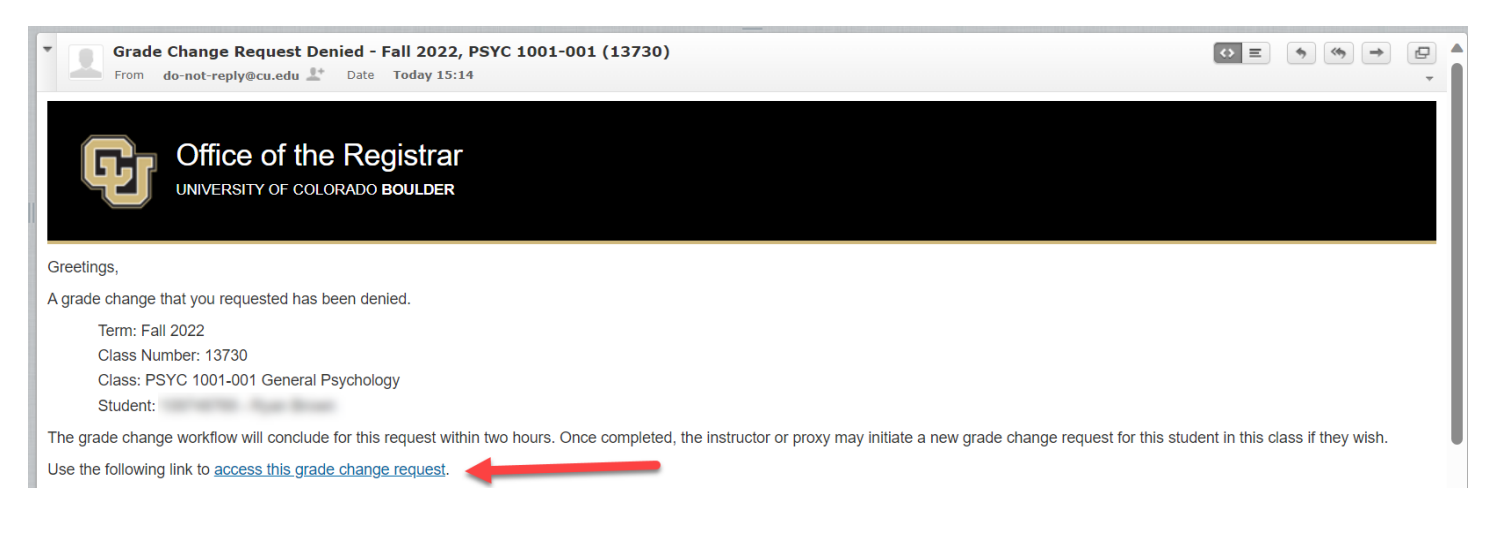

## **Frequently Asked Questions**

#### The student is ineligible on the grade roster.

A student may be ineligible for a grade-change if they only have a concurrent degree stack, initially earned a Z grade in the class, or have been awarded a degree in the same career that they took the class where the class was completed and initial grade earned before the degree was awarded (some exceptions in the GRAD career apply).

# When I clicked "Submit" I got an error message saying I need to enter data into the highlighted fields.

You are required to select an option in the Reason for Grade Change drop-down menu. You'll need to click OK, select the reason for the change in the Comment field, then click Submit.

# When I clicked "Submit" I got an error message saying I need to enter a changed grade.

The grade you entered and the existing grade are the same. You'll need to click OK, change the \*Grade Input drop-down to the new grade, then click Submit.

# When I clicked "Submit" I got an error message saying I need to enter a comment.

You are required to enter a comment that provides additional context for the grade-change request. You'll need to click OK, type the reason for the change in the Comments field, then click Submit.

# What communications will I receive regarding grade-change requests that I submit?

As the instructor initiator or proxy initiator of a grade-change request, you will receive the following email notifications.

- Subject: Grade Change Request Received [Term Year, Subject Catalog-Section (Class Nbr)] → sent after you submit a grade-change request
- Subject: Action Needed on Grade Change Request: Information has been requested for [Term Year, Subject Catalog-Section (Class Nbr)] → sent after an approver requests additional information on a grade-change request that you submitted.
- Subject: Grade Change Request Approved Term Year, Subject Catalog-Section (Class Nbr)] → sent after a grade-change request that you submitted has received final approval (but before processing completes in Campus Solutions).
- Subject: Grade Change Request Canceled Term Year, Subject Catalog-Section (Class Nbr)] → sent after a grade-change request that you submitted has been canceled.

- Subject: Grade Change Request Denied Term Year, Subject Catalog-Section (Class Nbr)] → sent after a grade-change request that you submitted has been denied.
- Subject: Grade Change Confirmation Term Year, Subject Catalog-Section (Class Nbr)] → sent after a grade-change request that you submitted has been processed in Campus Solutions.

### What other communications are included in the grade-change workflow?

Approvers will receive an email notification when there is a grade-change request submitted that requires their review and decision (including after an instructor or proxy initiator has provided additional information, per request, on a grade-change request). The student will receive an email notification after an approved grade-change request has been processed in Campus Solutions. The Dean's Office of the student's primary program will receive an email notification after an approved grade-change request has been processed in Campus Solutions.